## Whereby の使い方

## 最初の画面

URL をクリックすると[]Whereby に接続します。

×

「ベータ こちらはハイブリッド会議です」という行がありますが、無視してよいです。

右上のボタンから言語を選択できます。

問題がなければ「ルームに入室」します。

## 背景の設定の仕方

とってもシンプルな機能ですが、背景を設定できます。

黄色の ○ のところをクリックすると設定に移ります。

×

blur というのは「ぼかし」

×

設定したら、入室します。

入室後でも設定できます。「ビデオ」をクリックするとメニューが出ますので□background effects を 選択します。

×

From: https://gakuseisodan.com/cmt/cert/guide/ - 日本学生相談学会資格認定制度

Permanent link: https://gakuseisodan.com/cmt/cert/guide/doku.php?id=whereby

Last update: 2024/06/14 11:47

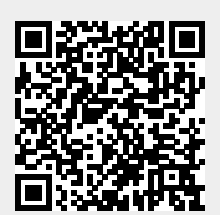